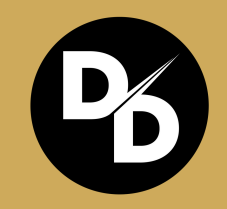

# **Tutorial:** How to Purchase **Digital Dinars**

Learn more at www.DigitalDinars.com

Pre-sale through April 30, 2025, 4 p.m. EST

# **Step 1. Install and Set Up Phantom Wallet**

Phantom is a user-friendly cryptocurrency wallet tailored for the Solana blockchain.

#### I. Download Phantom

#### Desktop:

 Visit the <u>Phantom website</u> and download the browser extension compatible with your browser (Chrome, Firefox, Edge, Safari, or Brave).

#### Mobile:

 Access the App Store for iOS devices or the Google Play Store for Android devices, and **download** the Phantom app.

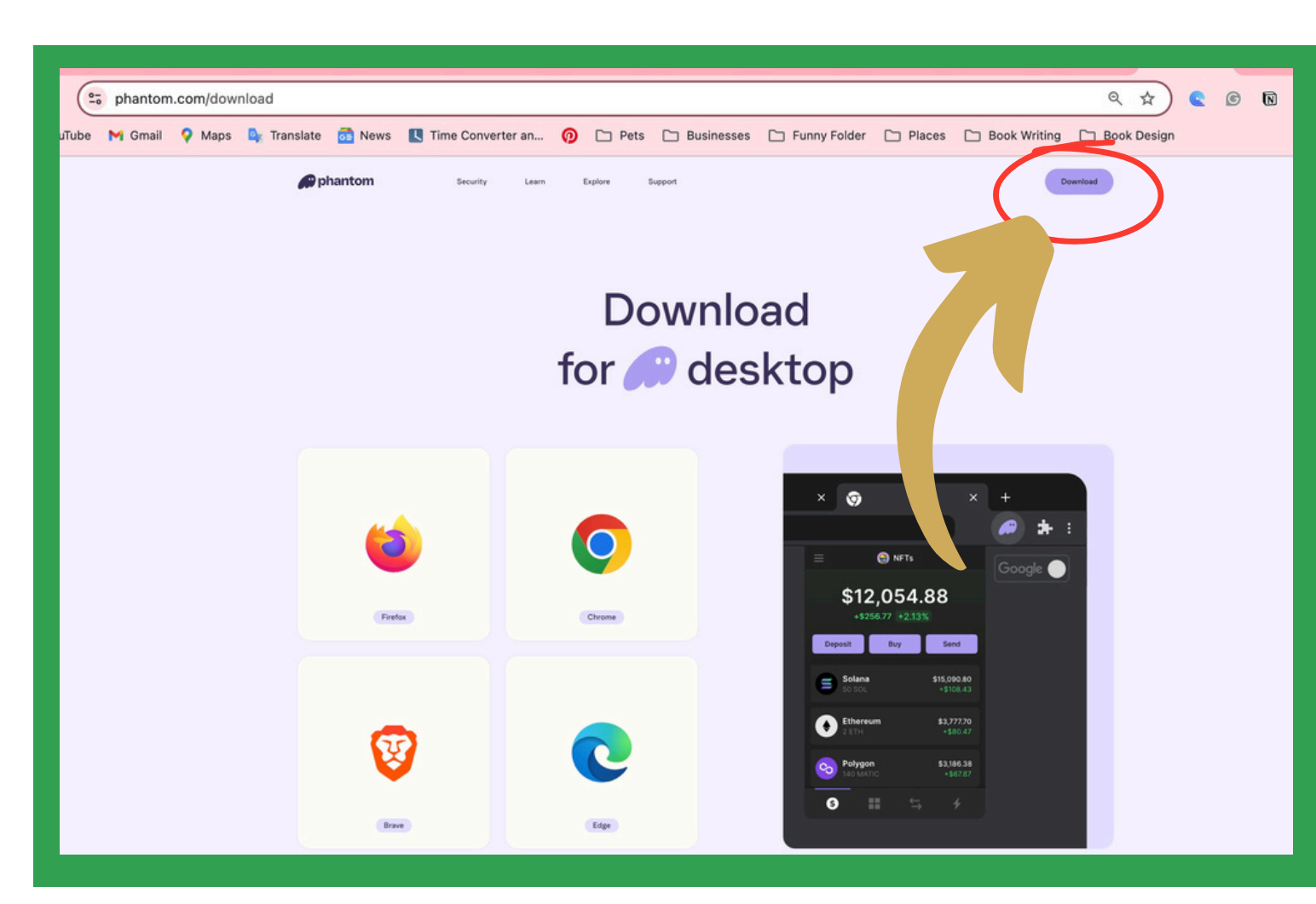

#### Mobile:

 Access the App Store for iOS devices or the Google Play Store for Android devices, and **download** the Phantom app.

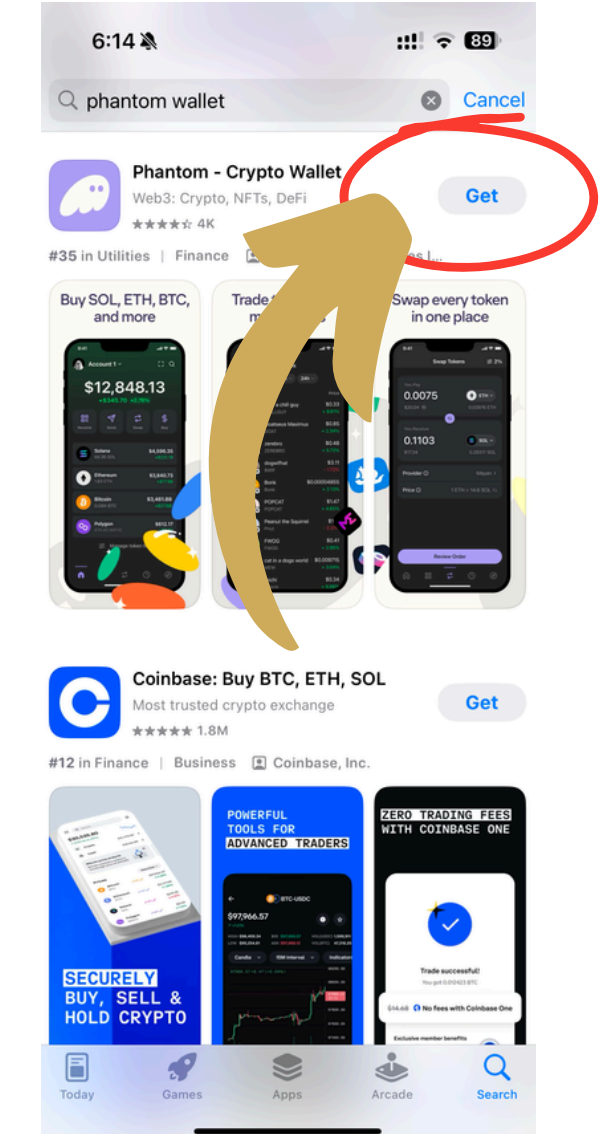

#### Desktop:

 Visit the <u>Phantom website</u> and download the browser extension compatible with your browser (Chrome, Firefox, Edge, Safari, or Brave).

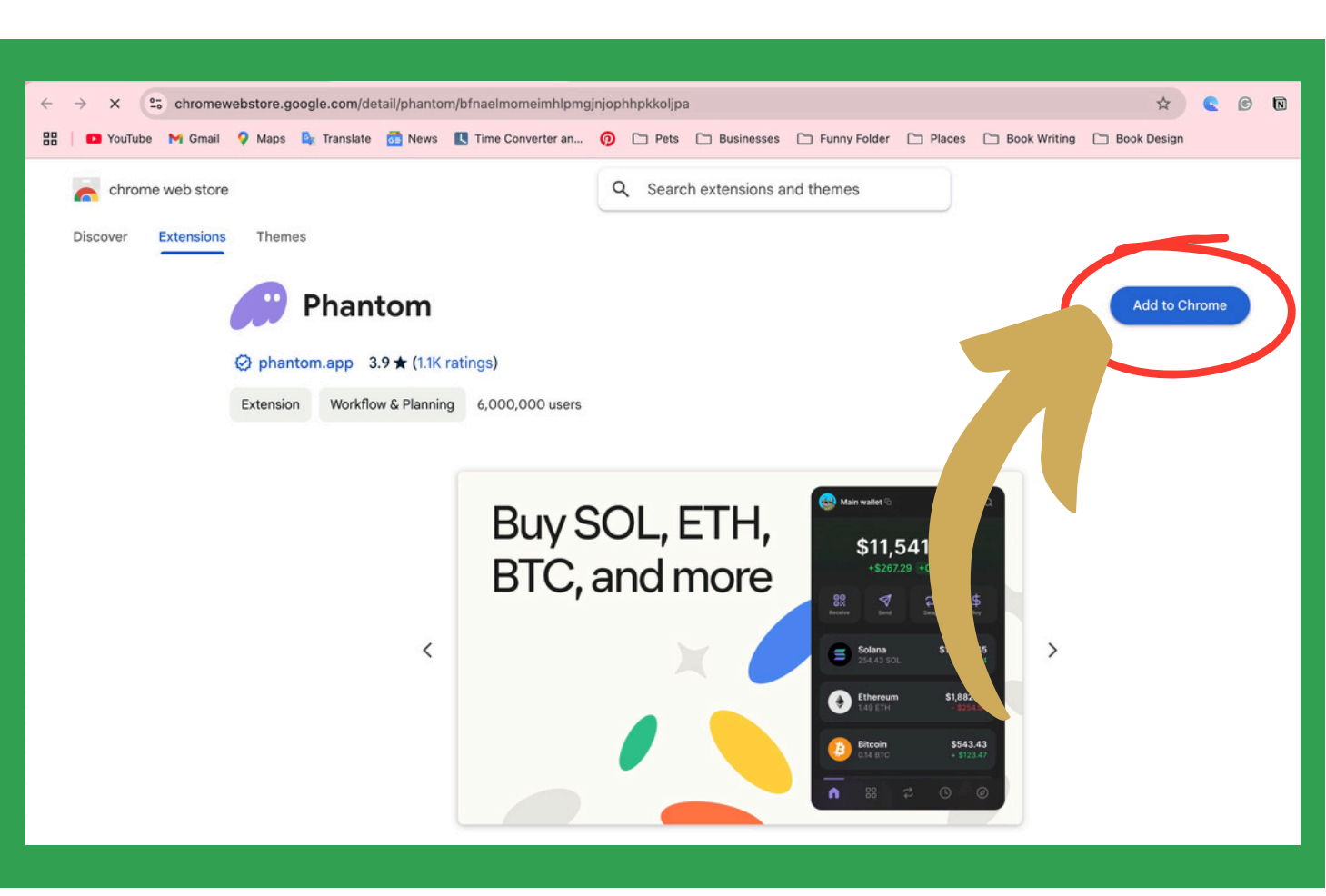

# **Step 1. Install and Set Up Phantom Wallet (continued)**

#### II. Install Phantom on your phone or computer III. Open Phantom and Create a New Wallet

#### Mobile:

- Open the Phantom app.
- Tap "Create a New Wallet."
- Follow the setup steps on Phantom.
- Securely store the Secret Recovery Phrase.
- Set up a strong password or enable biometric authentication. Save your PIN securely.

#### Desktop:

- Click on the Phantom icon in your browser toolbar to open the extension.
- Click "Create New Wallet."
- Follow the setup steps on Phantom.
- Securely store the provided Secret Recovery Phrase; it's essential for wallet recovery.
- Set up a strong password or enable biometric authentication.
   Save your PIN securely.

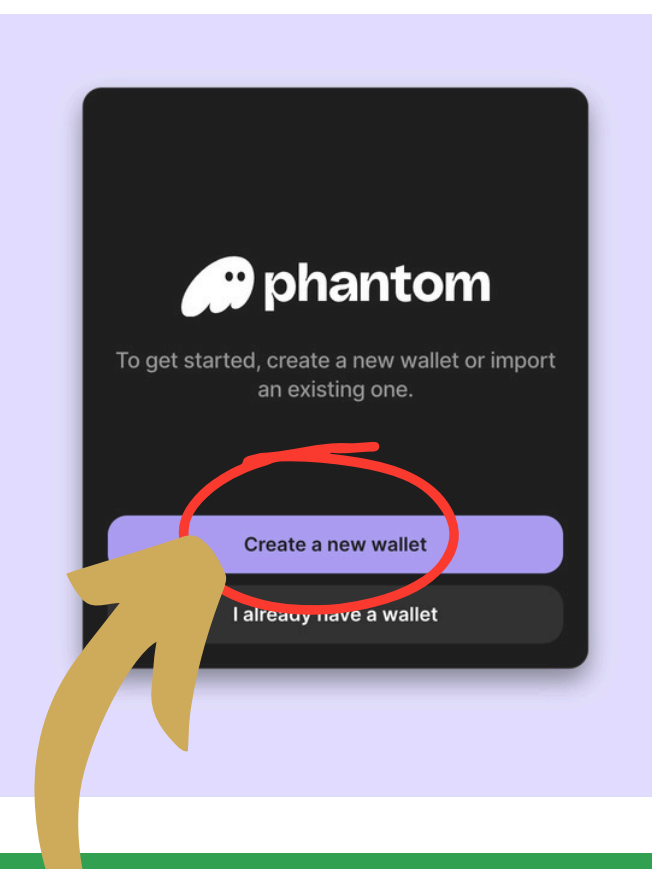

#### For detailed guidance, refer to Phantom's official setup instructions:

https://phantom.com/learn/guides/how-to-create-a-new-wallet

### **Step 2: Fund your Phantom Wallet**

To buy Digital Dinars, you will need to purchase Solana (SOL) through your Phantom Wallet.

#### The Price of 1 SOL fluctuates depending on the current exchange rate (the market rate).

You can check the price by Googling "what is the current price of SOL" Popular Solana price pairs include: SOL/USD, SOL/GBP, SOL/AUD, SOL/JPY and SOL/EUR.

# You will need to input MORE than the current value of 1 SOL to cover the platform's fees for the transactions of purchasing SOL and then Digital Dinars.

#### For detailed guidance, refer to Phantom's official setup instructions: <u>https://help.phantom.com/hc/en-us/articles/36482144712083-How-to-Get-Started-with-Phantom-Wallet</u>

# **Step 2: Fund your Phantom Wallet (continued)**

#### I. Aquire SOL

#### **Steps to Buy Crypto in Phantom:**

- Open your Phantom Wallet and tap the "Buy" button on the main screen.
- Choose SOL (pictured below) from the list of available tokens.

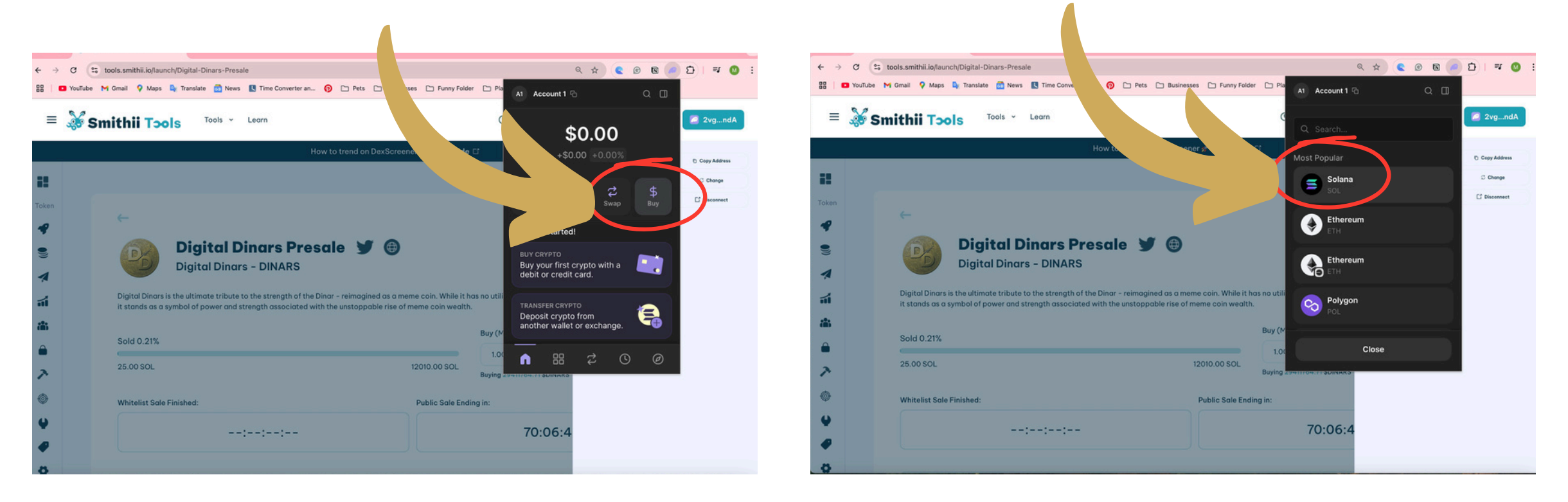

#### I. Aquire SOL (continued)

#### Steps to Buy Crypto in Phantom (continued):

- Input the amount of currency you'd like to convert into crypto. The platform will automatically load a route that offers the highest
- return for your transaction.
- You will need to input
   MORE than the current
   value of 1 SOL to cover
   the platform's fees for the
   transactions of
   purchasing SOL and then
   Digital Dinars.

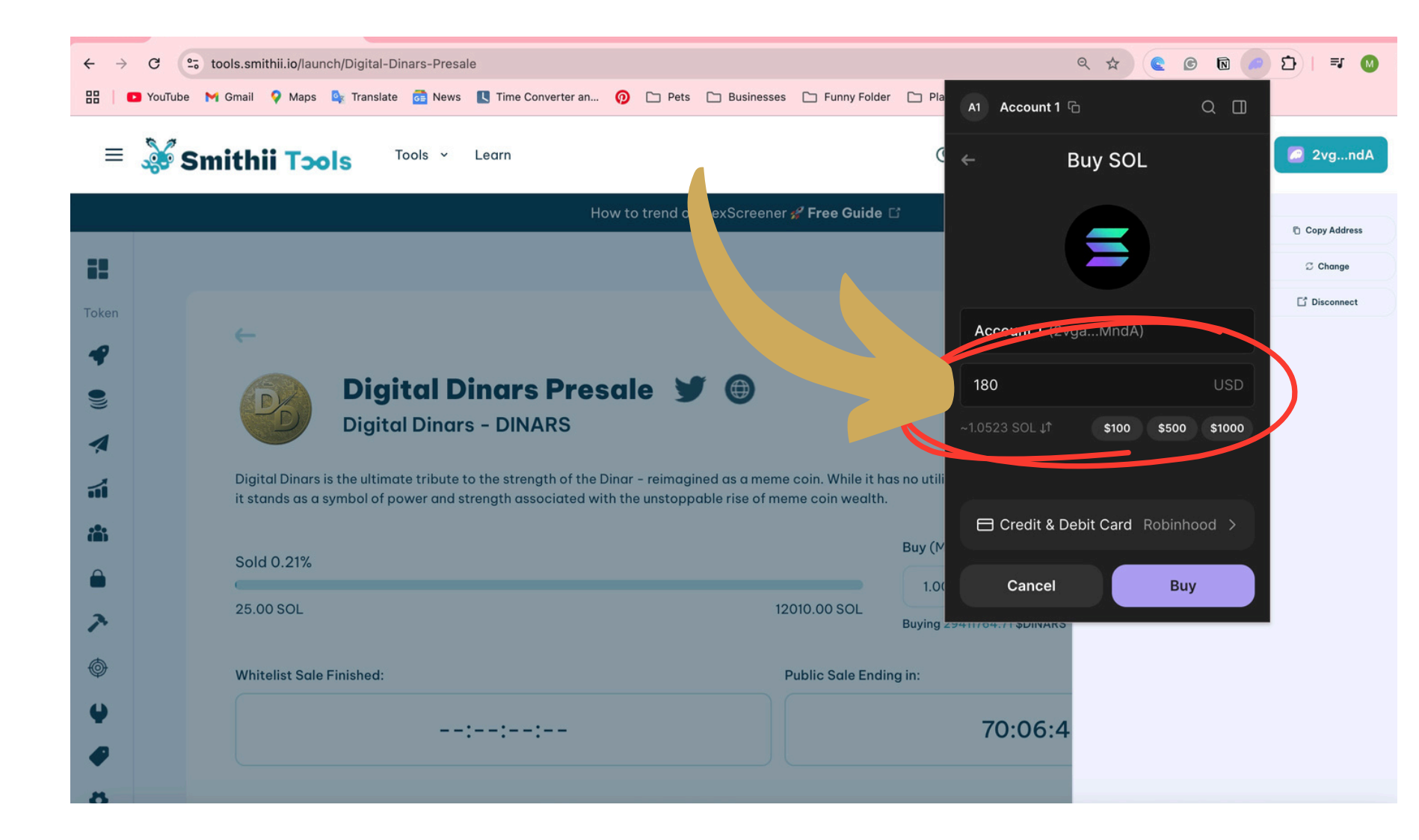

#### I. Aquire SOL (continued)

#### Steps to Buy Crypto in Phantom (continued):

 Next, tap the payment method "Credit & Debit Card" at the top of the Quotes screen to view all available payment options, which is above the "Buy" button.

You can also choose from Apple Pay, Google Pay, debit/credit card, or bank transfer.

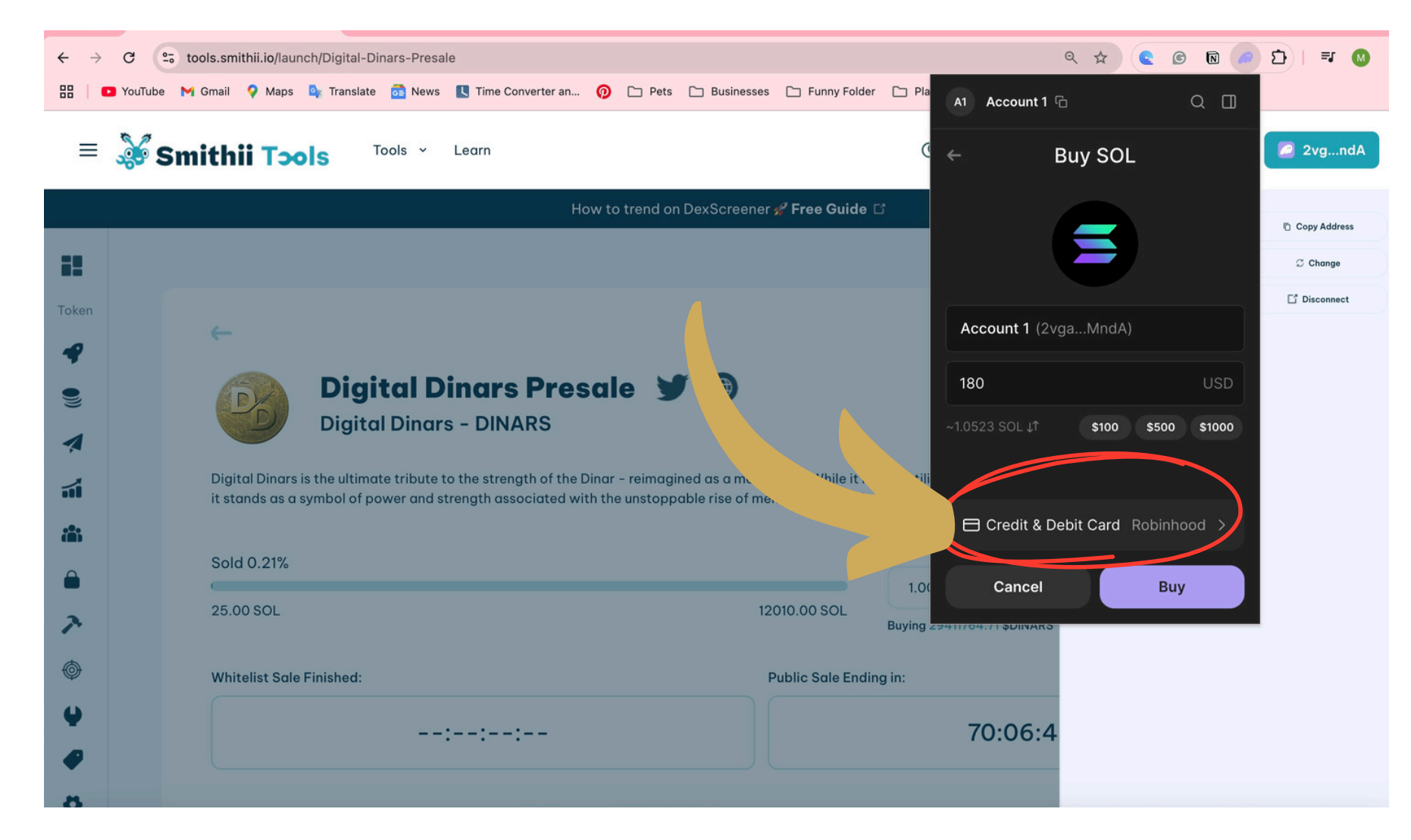

The Price of 1 SOL fluctuates depending on the current exchange rate (the market rate).

#### I. Aquire SOL (continued)

# Steps to Buy Crypto in Phantom (continued):

- Make sure to scroll through the whole list of quotes to select the best fit for you.
- Select your preferred provider you'd like to use to purchase the SOL.
- Once you've selected your provider, you'll be brought back to the screen where the suggested route was initially loaded. Tap "Next," and a popup window will appear to complete your purchase.
- If you run into any issues with the provider, you will need to contact their support for further assistance.

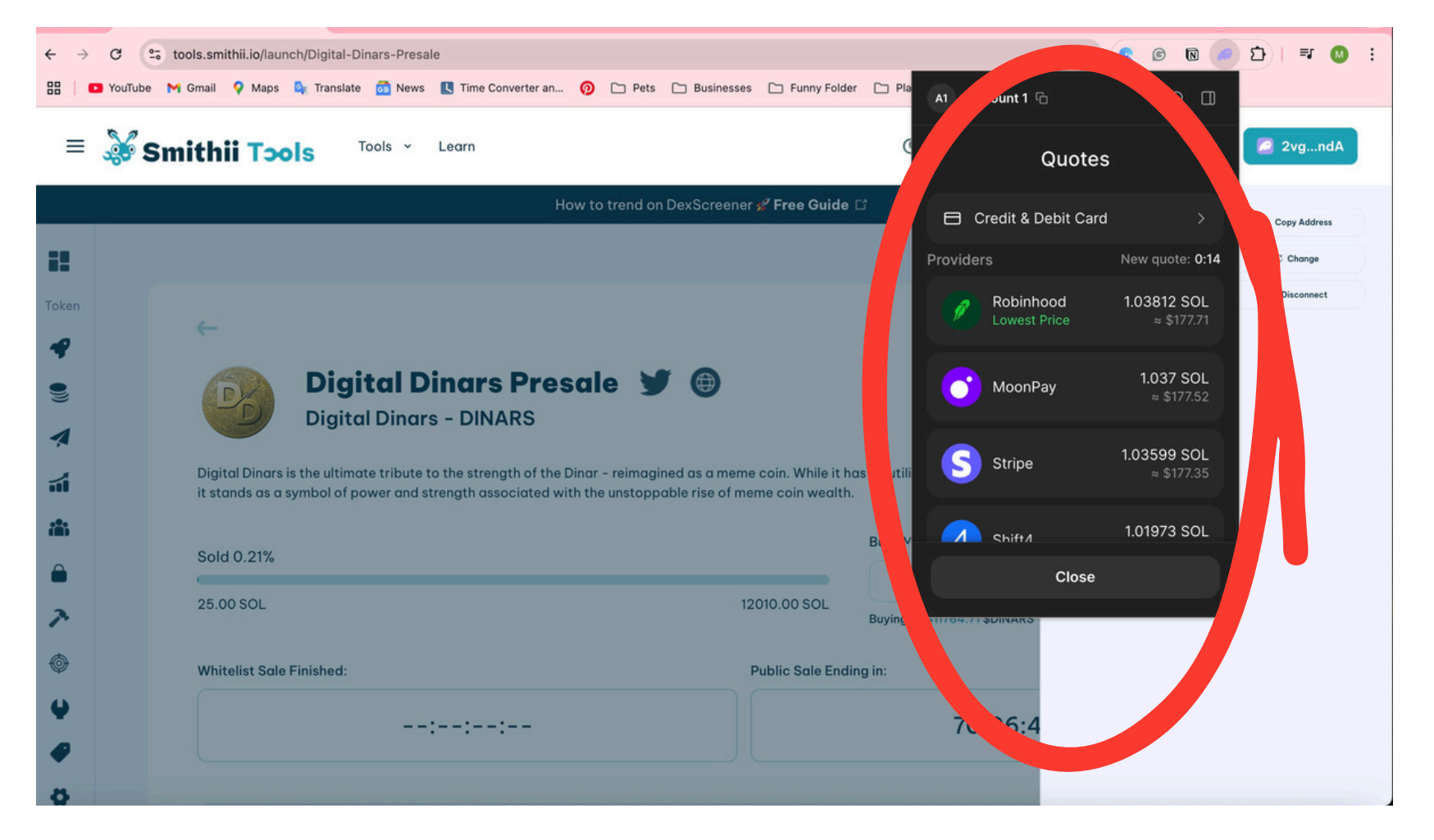

#### For detailed guidance, refer to Phantom's official setup instructions:

https://help.phantom.com/hc/en-us/articles/36482144712083-How-to-Get-Started-with-Phantom-Wallet

### **Step 3: Connect your Phantom Wallet to Smithii Tools**

#### NOTE: During the pre-sale you can only buy 1 SOL worth of Digital Dinars per wallet. To purchase more, you will need to setup multiple wallets.

I. Visit
 <u>https://tools.smithii.io/launch</u>
 <u>/Digital-Dinars-Presale</u>

**II.** Select connect your Phantom wallet

| $\leftarrow \  \   \rightarrow \  \   G$ | e. tools.smithii.io/launch/Digital-Dinars-Presale                                                                                                    |                                                      | (): Google Lens 역 ☆) 🗲 💿 🕅 🎦 🛛 🛓 🌘                                         |  |  |
|------------------------------------------|----------------------------------------------------------------------------------------------------|------------------------------------------------------|----------------------------------------------------------------------------|--|--|
| 🔠 📔 🖸 YouT                               | ube M Gmail 💡 Maps 💁 Translate 🗟 News 🔃 Time Converter an 👰 🗀 Pets 🗀 I                                                                                                    | Businesses 🗋 Funny Fold                              | der 🗅 Places 🗋 Book Writing 🗋 Book Design                                  |  |  |
| = 🔉                                      | Smithii Tools - Learn                                                                                                    |                                                      | C Priority Fees Solana Connect Walle                                       |  |  |
|                                          | How to trend on Dex                                                                                                    | Screener 🚀 Free Guide                                | e C                                                                        |  |  |
| Token                                    | Digital Dinars Presale Y Digital Dinars - DINARS Digital Dinars is the ultimate tribute to the strength of the Dinar - reimagined a it stands as a symbol of power and strength associated with the unstoppable of the dinar - reimagined a stands as a symbol of power and strength associated with the unstoppable of the dinar - reimagined a stands as a symbol of power and strength associated with the unstoppable of the dinar - reimagined a stands as a symbol of power and strength associated with the unstoppable of the dinar - reimagined a stands as a symbol of power and strength associated with the unstoppable of the dinar - reimagined a stands as a symbol of power and strength associated with the unstoppable of the dinar - reimagined as a symbol of power and strength associated with the unstoppable of the dinar - reimagined as a symbol of power and strength associated with the unstoppable of the dinar - reimagined as a symbol of power and strength associated with the unstoppable of the dinar - reimagined as a symbol of power and strength associated with the unstoppable of the dinar - reimagined as a symbol of power and strength associated with the unstoppable of the dinar - reimagined as a symbol of power and strength associated with the unstoppable of the dinar - reimagined as a symbol of power and strength associated with the unstoppable of the dinar - reimagined as a symbol of power and strength associated with the unstoppable of the dinar - reimagined as a symbol of power and strength associated with the unstoppable of the dinar - reimagined as a symbol of power and strength associated with the unstoppable of the dinar - reimagined as a symbol of power and strength associated with the unstoppable of the dinar - reimagined as a symbol of power and strength associated with the dinar - reimagined as a symbol of power and strength associated with the dinar - reimagined as a symbol of power and strength associated with the dinar - reimagined as a symbol of power and strength associated with the dinar | s a meme coin. While it h<br>ise of meme coin wealth | has no utility and no ties to traditiona, or rencies or financial systems, |  |  |
| <b>A</b>                                 | Sold 0.24%                                                                                                    |                                                      | Buy (Min: 1.00 SOL, Max: 1.00 SOL)                                         |  |  |
| 7                                        | 29.00 SOL                                                                                                    | 12010.00 SOL                                         | Buying 29411764.71 \$DINARS                                                |  |  |
| ٢                                        | Whitelist Sale Finished:                                                                                                    | Public Sale Ending in:                               |                                                                            |  |  |
| •                                        | ::                                                                                                    | 67:04:18:10                                          |                                                                            |  |  |
|                                          |                                                                                                    |                                                      |                                                                            |  |  |

# III. Select PhantomIIII. Click on "I already have a wallet"

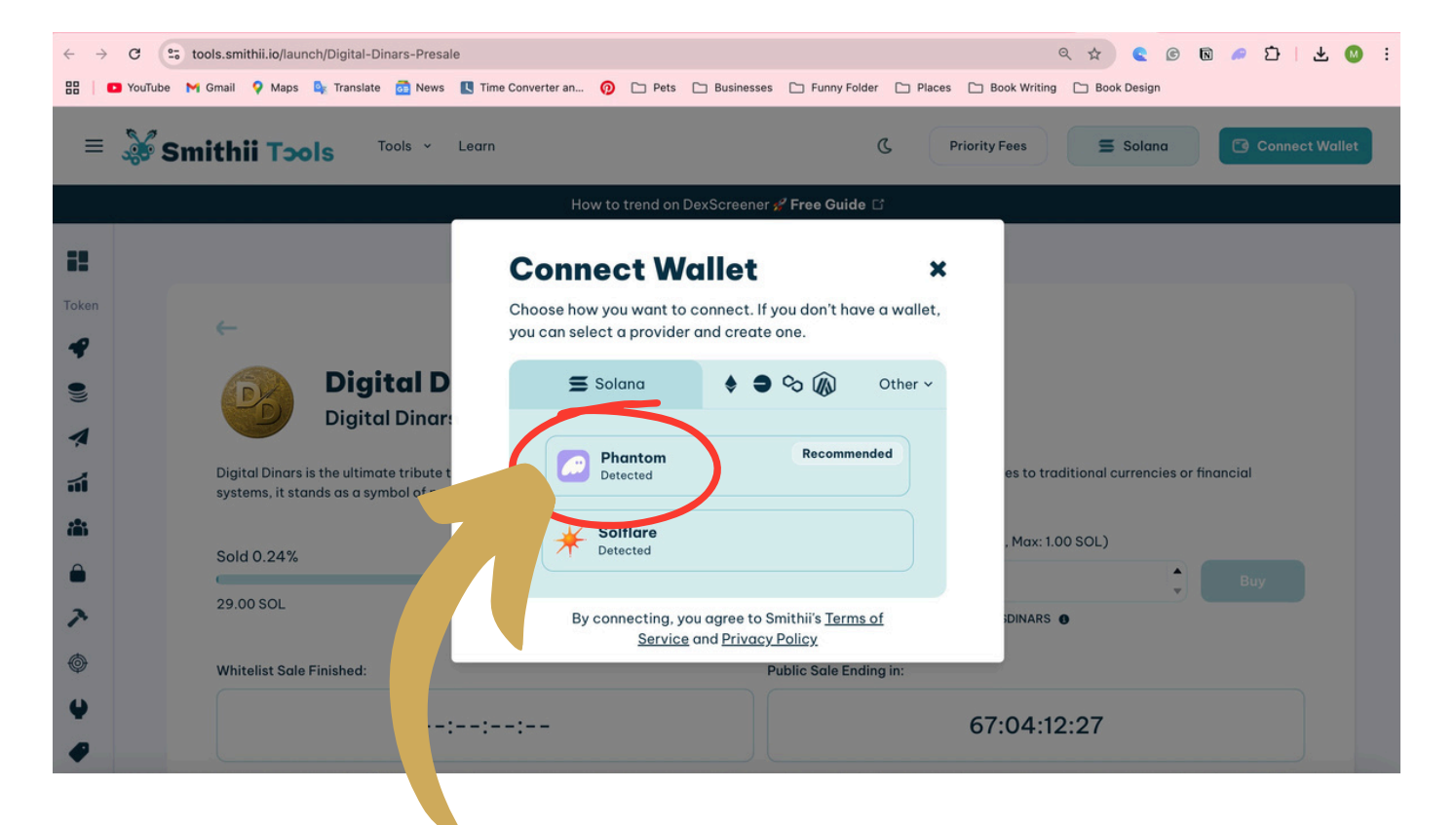

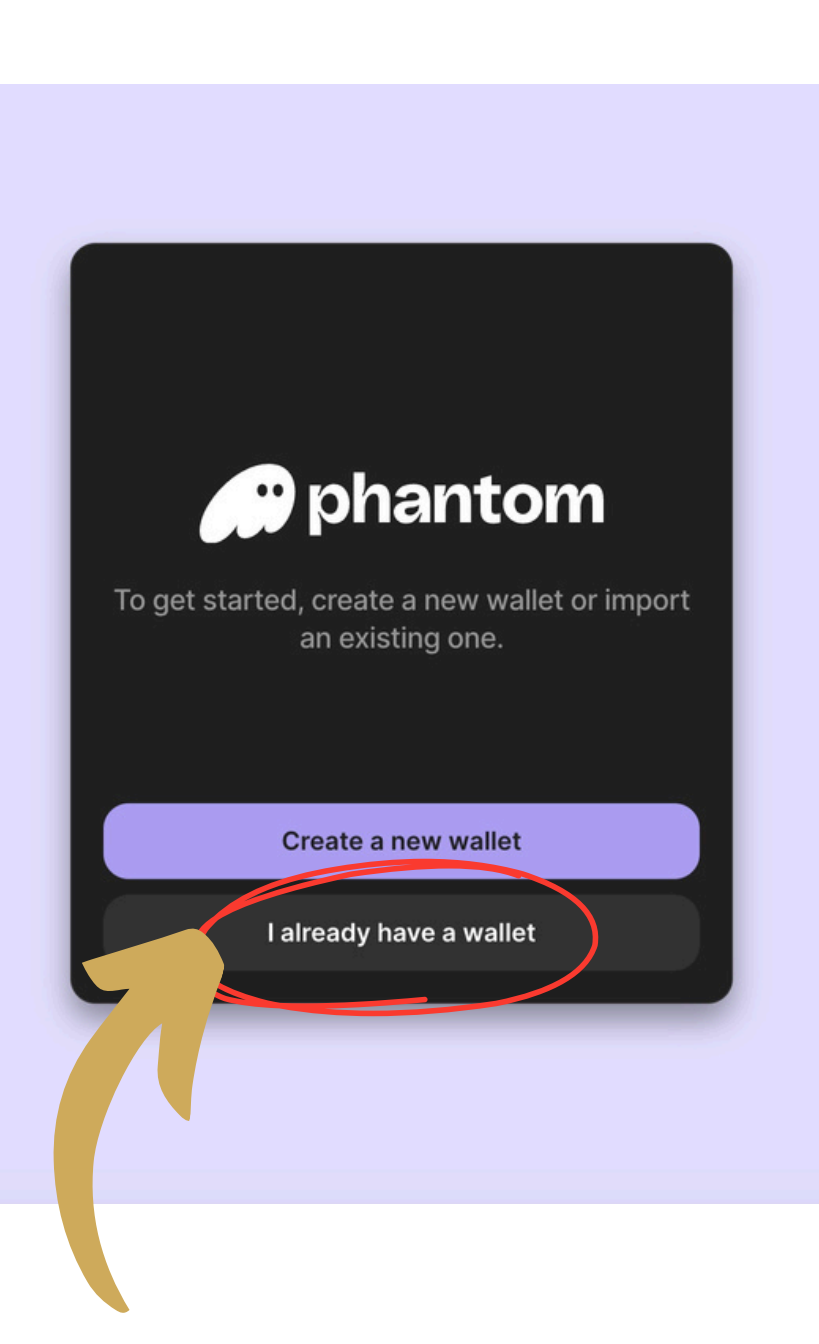

V. Under "Import Wallet" select your preferred method of logging in

• Follow the prompts to import and connect your wallet.

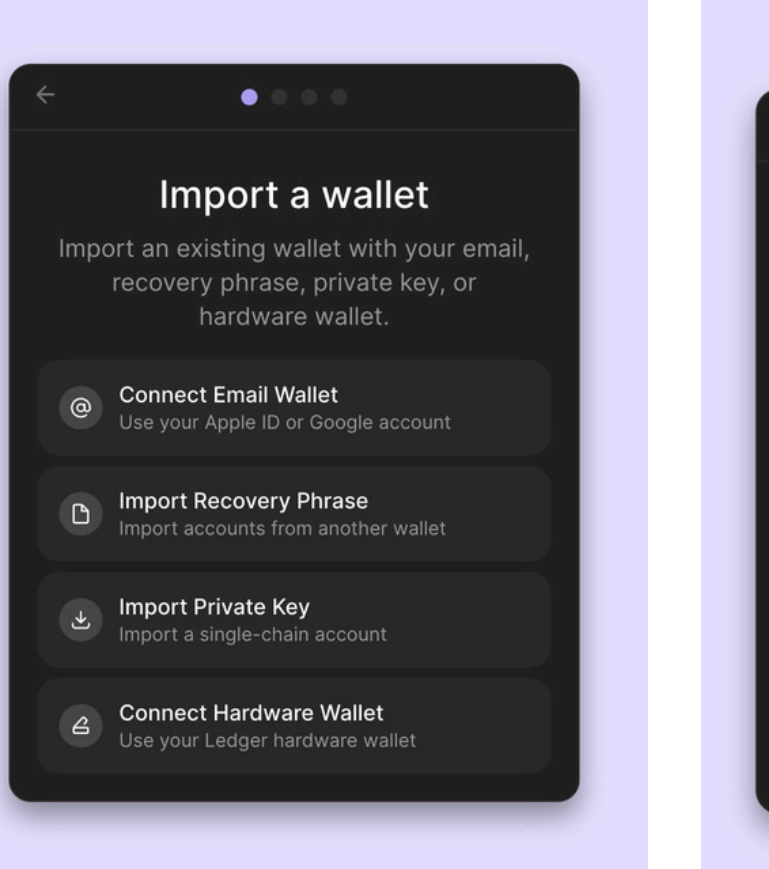

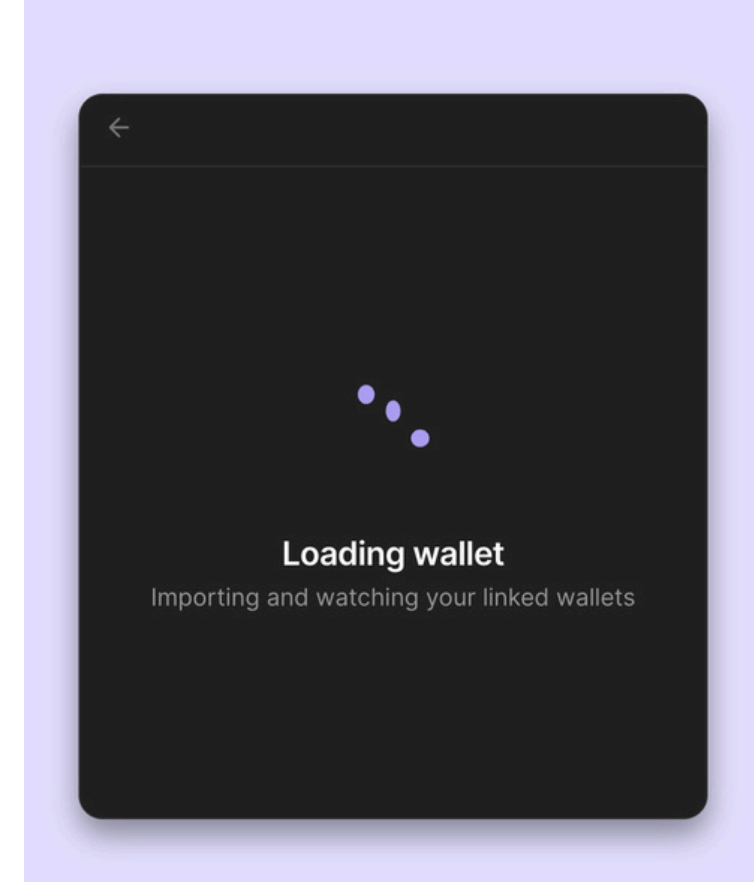

#### VI. Once your wallet is connected to Smithii Tools it will show up in the upper righthand corner.

| $\leftarrow \rightarrow$ | C  | O A https://tools.smithii.io/launch/Digital-Dinars-Presale                                                                                                    |                                    | ۲                                                                 | 2                  |               | = |
|--------------------------|----|----------------------------------------------------------------------------------------------------|------------------------------------|-------------------------------------------------------------------|--------------------|---------------|---|
| ≡                        | Sn | nithii Tools - Learn                                                                                                    |                                    | C Priority Fees                                                   | 🚍 Solanc           | BN3U4K        |   |
|                          |    | How to trend on DexScreene                                                                                                    | er 🖋 Free Guid                     | e C                                                               |                    |               |   |
| ::                       |    |                                                                                                    |                                    |                                                                   |                    |               |   |
| Token                    |    | $\leftarrow$                                                                                                    |                                    |                                                                   |                    |               |   |
|                          |    | Digital Dinars Presale  Digital Dinars - DINARS                                                                                                    |                                    |                                                                   |                    |               |   |
| <b>×</b>                 |    | Digital Dinars is the ultimate tribute to the strength of the Dinar - reimagined a financial systems, it stands as a symbol of power and strength associated with | s a meme coin.<br>In the unstoppak | While it has no utility and no t<br>ble rise of meme coin wealth. | ies to traditional | currencies or |   |
| ä                        |    | Sold 0.24%                                                                                                    |                                    | Buy (Min: 1.00 SOL, Max: 1.0                                      | 00 SOL)            |               |   |
| ●<br>ブ                   |    | 29.00 SOL 120                                                                                                    | 010.00 SOL                         | 1.00000<br>Buying 29411764.71 \$DINARS                            | 0                  | Buy           |   |

### **Step 4: How Purchase Digital Dinars**

# I. Visit <u>https://tools.smithii.io/launch</u> <u>/Digital-Dinars-Presale</u>

II. Click on the "Buy" button

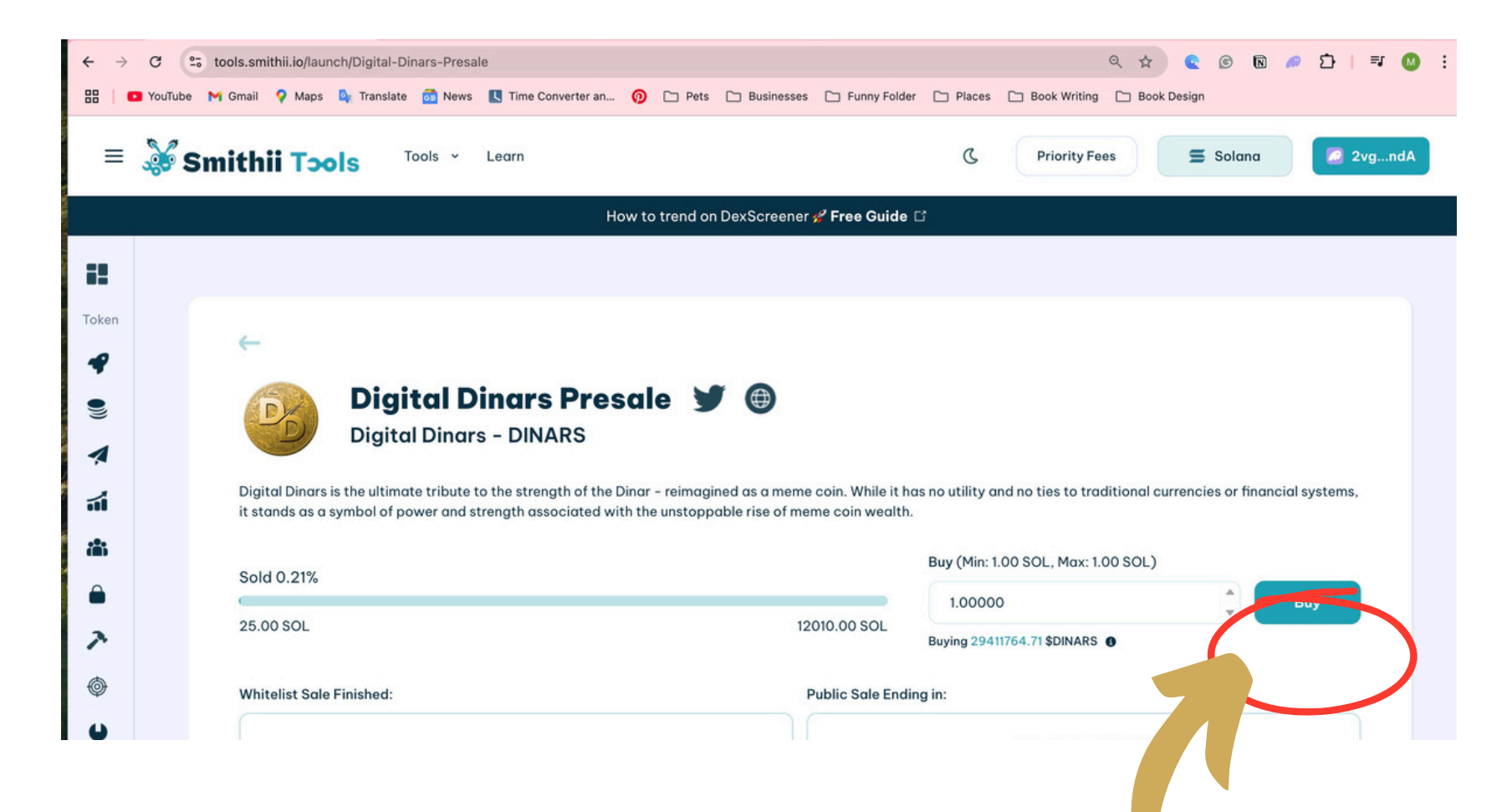

**III.** Wait for the browser to complete the purchase of \$DINARS and follow the prompts on screen from the Phantom browser extension.

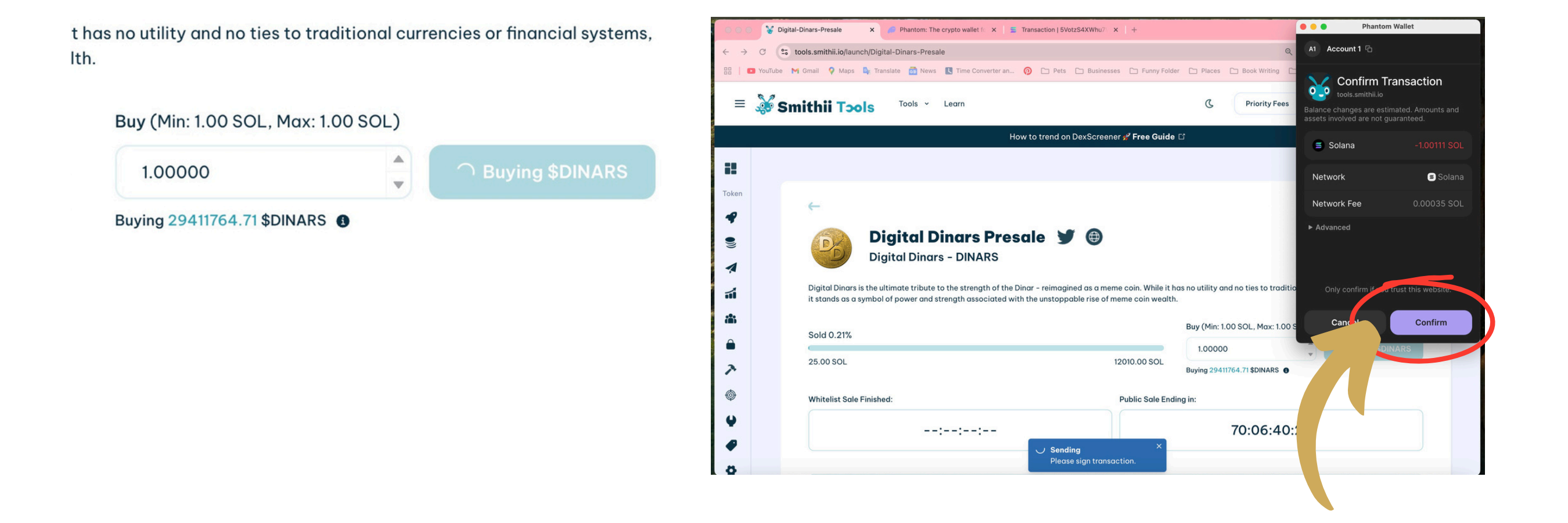

# IIII. When the purchase is successful it will say "success" at the center bottom of the Smithii webpage.

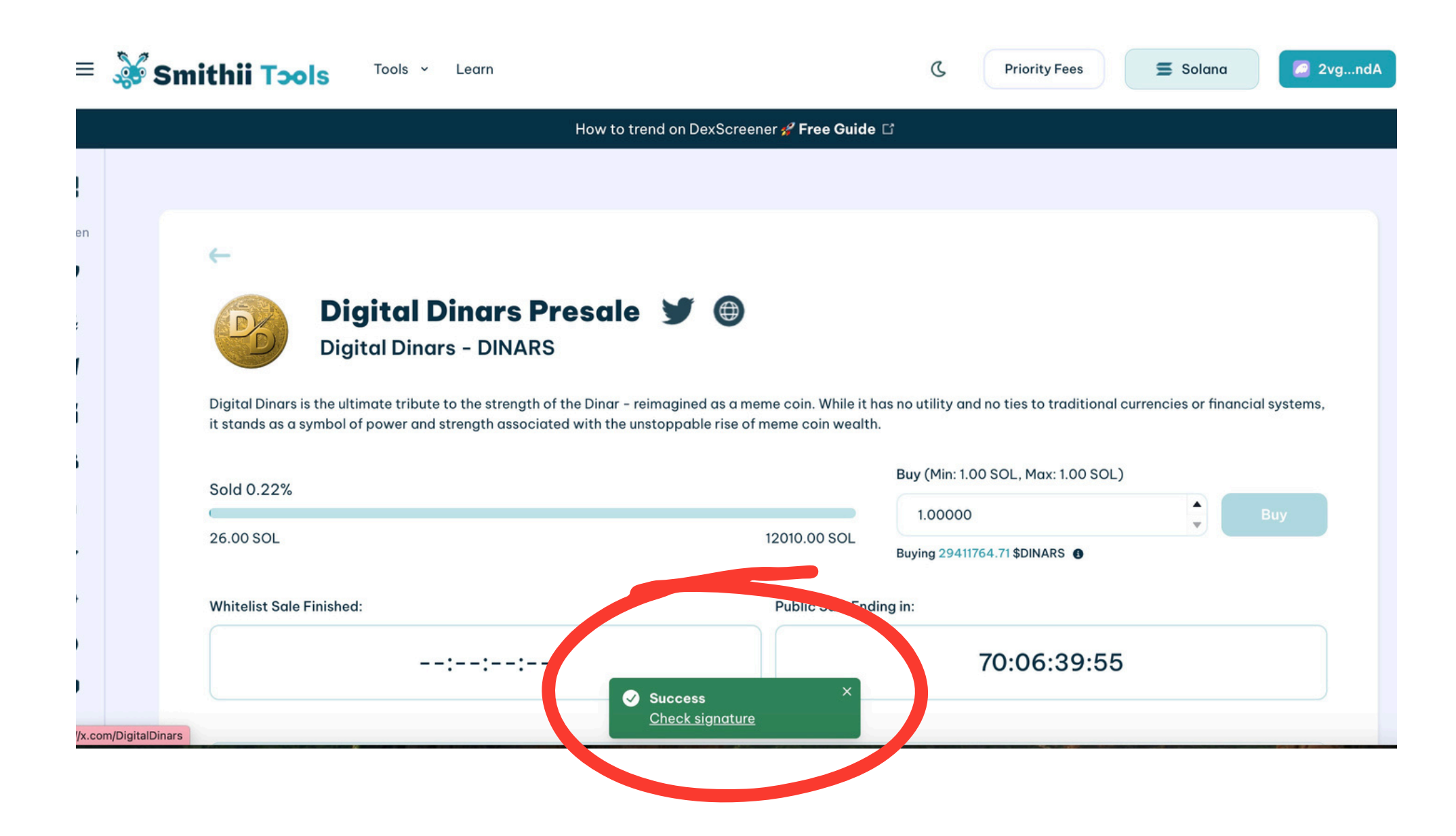

### **Step 5: Important Notes**

- During the pre-sale you can only buy 1 SOL worth of Digital Dinars per wallet.
  - To purchase more, you will need to set up multiple wallets and go through the process again.
- During the pre-sale period the Digital Dinars coins will NOT appear in your wallet, as selling and trading of the coin is not open during the pre-sale window.
- After April 30 at 4 p.m. EST, the Digital Dinars coin will appear in your wallet and will be available for selling and trading.

Learn more at www.DigitalDinars.com